# Портал поставщиков PPG Регистрация и активация учетной записи

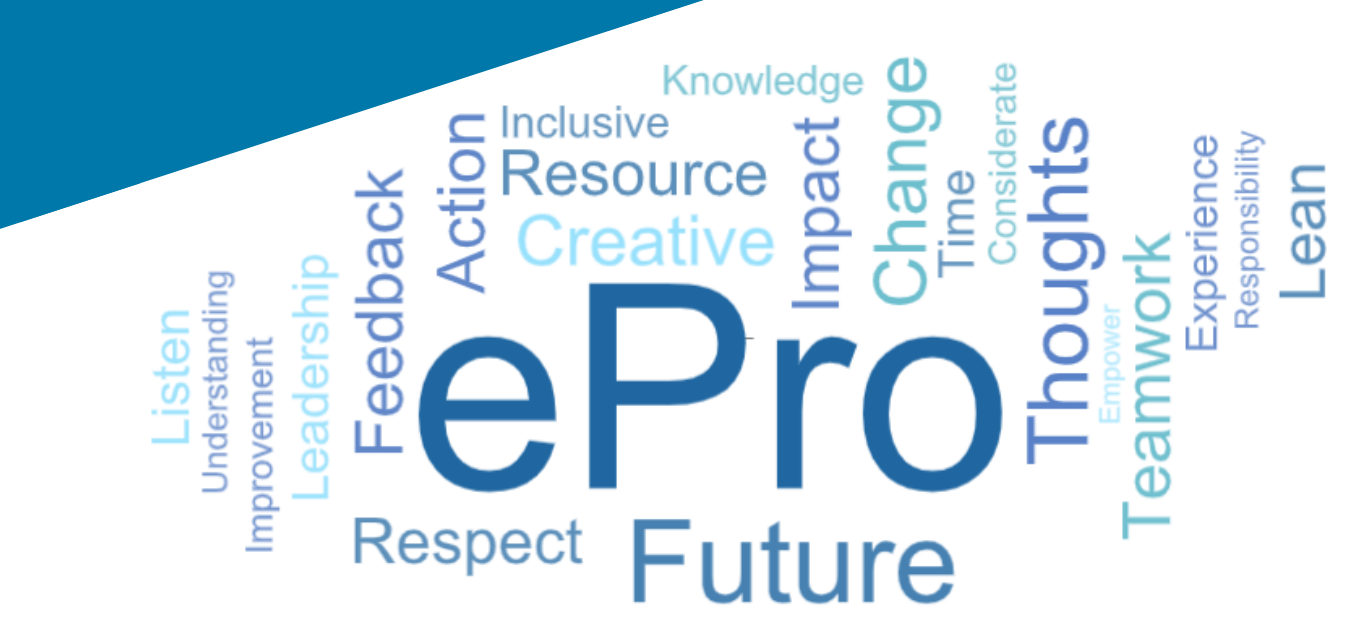

### Шаг 1. Перейдите по ссылке из электронного письма с приглашением, чтобы войти в систему

- Чтобы просмотреть электронное письмо на своем языке, выберите язык из таблицы в верхней части электронного письма.
- Нажмите кнопку Register Now (Зарегистрироваться сейчас)

| Čeština     | Dansk                  | Nederlands             | Français (CA) | Français (EU) | Deutsch    |
|-------------|------------------------|------------------------|---------------|---------------|------------|
| Ελληνικά    | magyar                 | Bahasa                 | Italiano      | 日本語           | 한국어        |
| Polski      | Português do<br>Brasil | Português<br>(Europeu) | Română        | Русский       | 简体中文       |
| Slovenština | Español<br>(España)    | Español<br>(México)    | 繁體中文          | Türkçe        | Tiếng Việt |

#### Dear Acme Widgets,

You are invited to register to do business with PPG via the PPG Supplier Portal. Using the PPG Supplier Portal is free, easy to use, and required for all PPG suppliers. Upon completing your registration, you can maintain your company information, setup colleagues as users and more.

#### What you need to know to complete registration?

- Enter as much information as possible, as this will help us better manage our relationship with you. All required fields are noted with an asterisk (\*).
- If you are an existing PPG supplier, we have already prepopulated some of your information.
   Please review your data and make sure it is accurate. Make any necessary updates and please complete all required fields.
- New suppliers should complete all required sections of the registration process.

#### The following information will be requested during the registration process:

- · Contact name, phone number, and email information
- Address Information
- Tax and Payment Information, including documentation (W9, VAT certificate, Business License, bank statement, voided check, etc.)
- · Certificates as applicable including (but not limited to) diversity, insurance, ISO, etc.

Click the Register Now button below to route to a secure website. Set a password for your account and complete / review the required information. We look forward to working with you!

Register Now

#### Where to go for help? Visit our Supplier Information Center for information on:

- Registration
- Support contacts
- Transacting POs and invoices via the portal (indirect suppliers only)

Thank You,

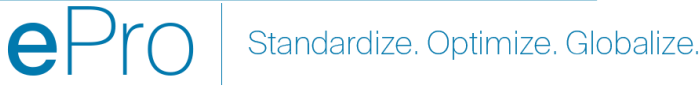

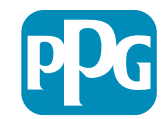

## Шаг 2. Продолжите регистрацию

- Если нужно, в правом верхнем углу • выберите другой язык для завершения регистрации
- Нажмите кнопку Continue with Registration ٠ (Продолжить регистрацию)

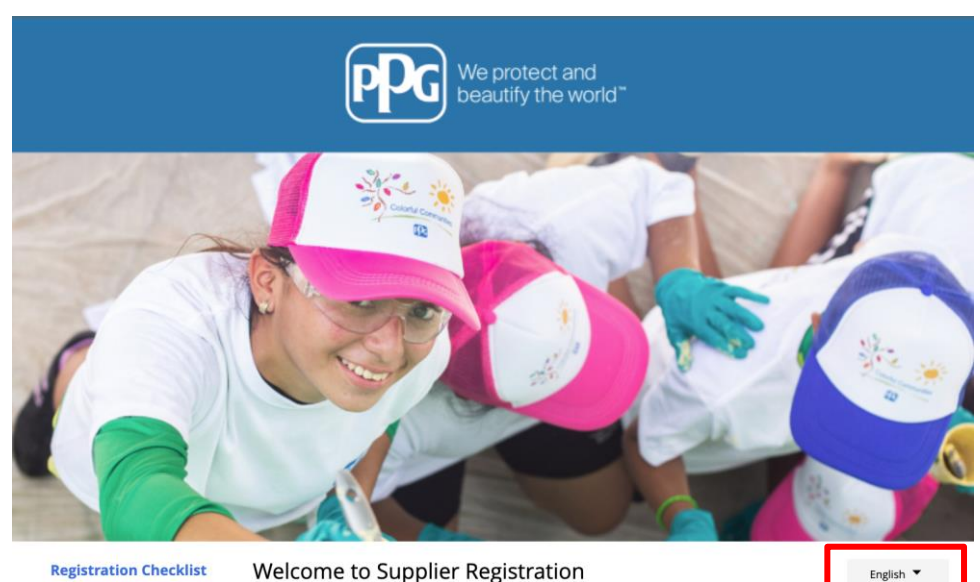

#### **Registration Checklist**

#### Registration FAQ

**PPG Supplier Portal Registration Tutorial** 

The PPG Supplier Portal provides a single interface that makes doing business with us simple and convenient. PPG values supplier relationships and is committed to providing suppliers with the information that is key to their success.

#### **The Registration Process**

- 1. The registration process should take less than 10 minutes.
- 2. Click the "Get Started" button below to start the registration process.
- 3. Ensure all the required fields and sections are completed you will see green checkmarks next to all sections on the left.
- 4. Certify and Submit your information when complete

#### The following information will be requested during the registration process:

- · Contact name, phone and email information
- Address Information
- Tax and Payment Information
- Certificates as applicable including (but not limited to) diversity, insurance, ISO, etc.

As you go through the additional registration pages, provide as much information about your company as possible, even if it's not required. The additional information you enter will help us include your company appropriately in bids for goods and services.

Continue With Registratio

English 🔻

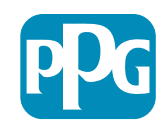

## Шаг 3. Создайте учетную запись

- Ознакомьтесь с уведомлениями о • конфиденциальности в разделе Privacy (Конфиденциальность)
- Введите ваши имя и фамилию в поля First Name (Имя) и Last Name (Фамилия)
- Введите ваш номер телефона в поле Phone Number (Номер телефона)
- Выберите свой часовой пояс в поле Preferred • **Time Zone** (Предпочтительный часовой пояс)
- Введите свой адрес эл. почты в поле Email • (Адрес эл. почты)
- Введите пароль в поле **Password** (Пароль)
- Повторно введите пароль в поле Password (Пароль)
- Прочтите и примите Terms and Conditions (Условия и положения)
- Нажмите кнопку Create Account (Создать • учетную запись)

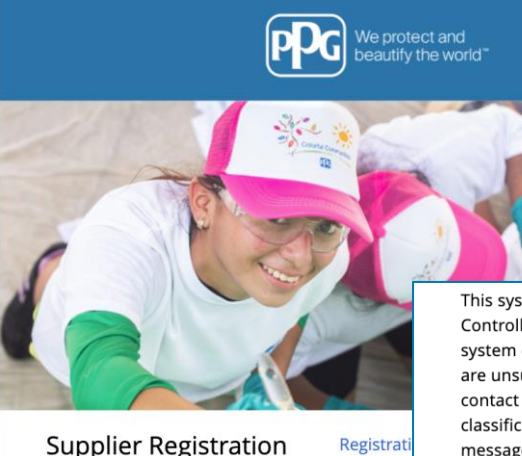

**PPG Supplier Portal** 

This system is open to worldwide access and therefore NO Export Controlled Technical Data can be placed in the PPG Supplier Portal system environment for storage or communication purposes. If you are unsure as to whether or not your data is export controlled, please contact your company's export control department for the classification determination. If you have any questions about this message, please see your PPG contact for clarification.

| Create your account to begin using the porta                                                                                                    | F                                             |                                                                                                    |
|----------------------------------------------------------------------------------------------------|-----------------------------------------------|----------------------------------------------------------------------------------------------------|
| Creating your PPG Supplier Portal account is ea:<br>the features of the portal to:                                                                  | Your Contact Info                             | Your Login                                                                                                    |
| Update and maintain your supplier profile inf     Easily create invoices from POs received in the     View payment status of invoices submitted via | First Name * Last Name *                      | You are creating a JAGGAER One Login account. Once the account is created, you will be able to use this to access all JAGGAER applications using the same credentials. If you already have an account, please provide the details below. |
| For information on how to use the PPG Supp<br>click here.                                                                                           |                                               | email@totaltraining.com                                                                                                    |
| By your use of the PPG Supplier Portal, you ag<br>Policy and associated policies found at:                                                          | Title                                         |                                                                                                    |
| <ul> <li>Legal Notices and Privacy Policy</li> <li>PPG Privacy Statement for Europe</li> </ul>                                                      | ext.                                          | Confirm Email *                                                                                                    |
|                                                                                                    | International phone numbers must begin with + | •                                                                                                    |
|                                                                                                    | EDT/EST - Eastern Standard Time (/            | Password * Re-Enter Password *                                                                                                    |
|                                                                                                    | Preferred Time Zone *                         | Terms and Conditions                                                                                                    |
|                                                                                                    |                                               | I have read and accepted JAGGAER's Terms and Conditions                                                                                                    |
|                                                                                                    |                                               | Create Account                                                                                                    |
|                                                                                                    |                                               |                                                                                                    |

Standardize. Optimize. Globalize.

## Шаг 4. Добро пожаловать

- Войдите в свою новую учетную запись
- Введите свой пароль в поле **Password** (Пароль)
- Нажмите кнопку **Next** (Далее)
- На странице Welcome to Supplier Registration (Добро пожаловать на этап регистрации поставщиков) нажмите кнопку Next (Далее)

Примечание. Зеленые галочки в расположенном слева меню означают, что в разделе введена вся *обязательная* информация. Однако всегда проверяйте, введена ли также *необязательная* информация, которую вы хотите ввести.

Если отображается серый треугольник, щелкните заголовок раздела, чтобы вернуться к разделу и заполнить все недостающие обязательные данные.

- Чтобы открыть справку, нажмите на ? в правом верхнем углу страницы
- Нажмите на ? рядом с названием поля для получения более подробной информации

| Login                               | English 🗸 |
|-------------------------------------|-----------|
| email@totaltraining.com<br>Password |           |
|                                     | Ø         |
| Forgot Username or Password?        | Next      |

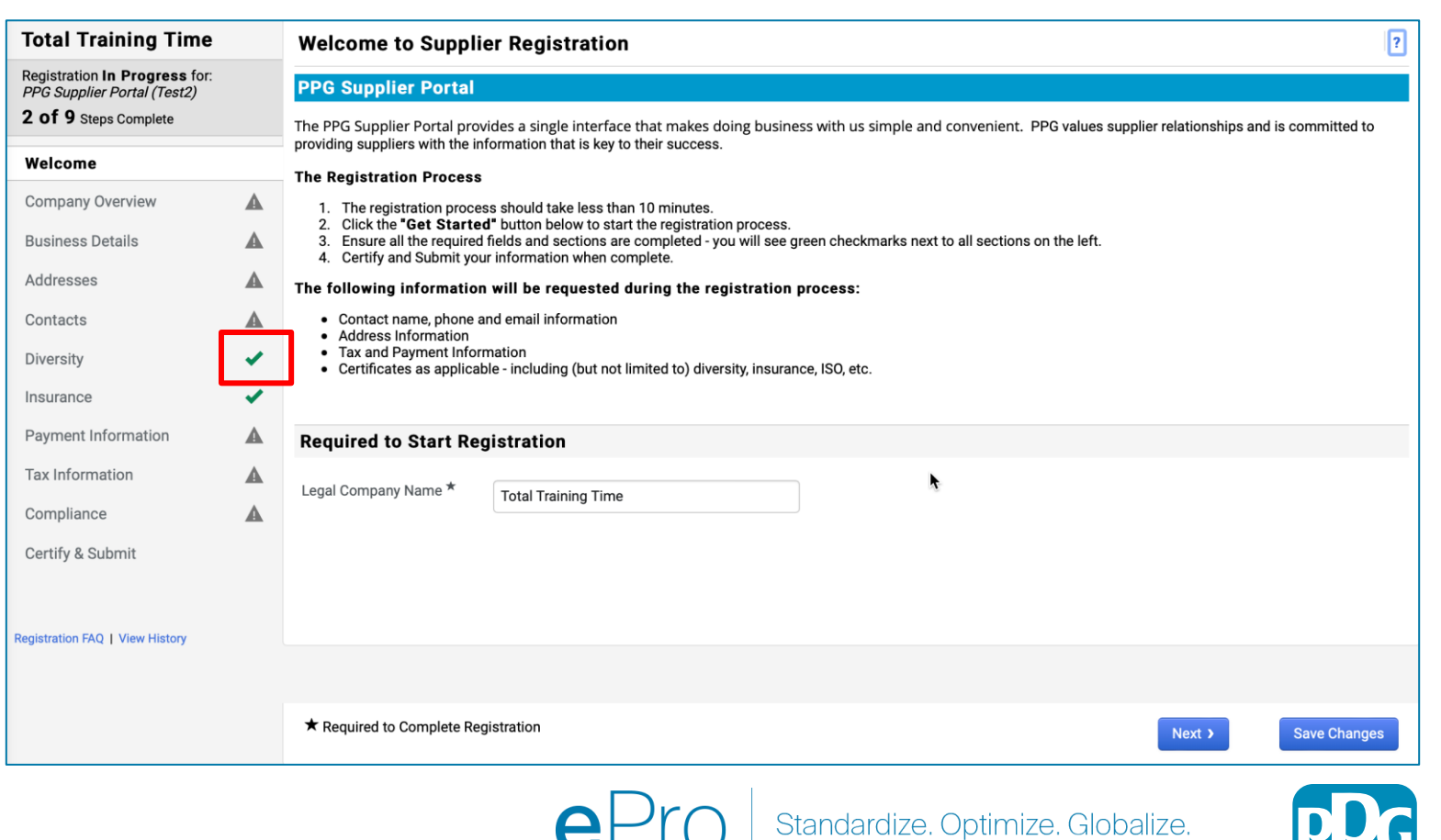

### Шаг 5. Обзор компании

Введите необходимые данные в разделе **Company Overview** (Обзор компании):

- Заполните обязательные поля в разделе Company Overview (Обзор компании):
  - Country of Origin\* (Страна происхождения): страна, в которой находится ваша компания. Это позволяет определить дополнительную информацию, которая может потребоваться. Она будет отображаться в разделе Additional Questions (Дополнительные вопросы).
  - Does your business have a DUNS number?\* (Есть ли у вашей компании номер DUNS?): девятизначный идентификатор компании, выдаваемый Dun & Bradstreet
  - Legal Structure\* (Организационно-правовая форма): структура собственности или форма ведения бизнеса. Варианты: ООО, партнерства, индивидуальные предприниматели, корпорации и т. д.
  - Тах ID Number\* (Идентификационный номер налогоплательщика)
- Заполните любую дополнительную информацию по желанию
- Нажмите кнопку Next (Далее)

6

- Чтобы открыть справку, нажмите на ? в правом верхнем углу страницы
- Нажмите на ? рядом с названием поля для получения более подробной информации

|                                                                                       |   |                              |                                |                          |                                |                             |               |              | - |
|---------------------------------------------------------------------------------------|---|------------------------------|--------------------------------|--------------------------|--------------------------------|-----------------------------|---------------|--------------|---|
| Total Training Time                                                                   |   | Company Overview             | v                              |                          |                                |                             |               | ?            |   |
| Registration In Progress for:<br>PPG Supplier Portal (Test2)<br>2 Of 9 Steps Complete |   | The information entered on   | this page allows us to track ç | general information abou | t your company to ensure we ha | ve the most up-to-date info | rmation in ou | r system.    |   |
| Welcome                                                                               |   | Doing Business As<br>(DBA) 🚱 |                                |                          |                                |                             |               |              |   |
| Company Overview                                                                      | A | Country of Origin * 🛛        |                                |                          | •                              |                             |               |              |   |
| Business Details                                                                      | A | Does your business           | Yes No                         |                          |                                |                             |               |              |   |
| Addresses                                                                             | • | have a DUNS number?          |                                |                          |                                |                             |               |              |   |
| Contacts                                                                              | A | ^ U                          |                                |                          |                                |                             |               |              |   |
| Diversity                                                                             |   | Legal Structure * 😯          |                                | \$                       |                                |                             |               |              |   |
| nsurance                                                                              |   | Tax ID Number                |                                |                          |                                |                             |               |              |   |
| Payment Information                                                                   |   | Website                      |                                | Q                        | •                              |                             |               |              |   |
| Tax Information                                                                       | A | Additional Questions         | S                              |                          |                                |                             |               |              |   |
| Compliance                                                                            |   | Other Company Inform         | ation                          |                          |                                |                             |               |              |   |
| Certify & Submit                                                                      |   | Primary Business Language    |                                |                          |                                |                             |               |              |   |
|                                                                                       |   | \$                           |                                |                          |                                |                             |               |              |   |
| gistration FAQ   View History                                                         |   |                              |                                |                          |                                |                             |               |              |   |
|                                                                                       |   |                              |                                |                          |                                |                             |               |              |   |
|                                                                                       |   |                              |                                |                          |                                |                             |               |              |   |
|                                                                                       |   | ★ Required to Complete Re    | gistration                     |                          |                                | < Previous                  | Next >        | Save Changes |   |
|                                                                                       |   |                              |                                |                          |                                |                             |               |              |   |

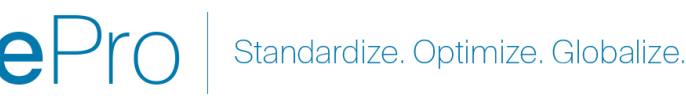

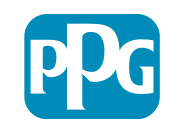

## Шаг 6. Деловая информация

Заполните раздел Business Details (Информация о компании):

- Заполните обязательные поля в разделе • Business Details (Информация о компании):
  - Commodity Codes\* (Товарные коды): КОД, 0 который идентифицирует тип товаров или услуг, предоставляемых вашей компанией

- Please select any currencies supported by 0 your organization\* (Пожалуйста, выберите все валюты, поддерживаемые вашей организацией): нажмите «Edit» (Изменить), а затем выберите все подходящие варианты
- Is your company involved in any of the 0 following activities?\* (Занимается ли ваша компания какими-либо из следующих видов деятельности?): нажмите «Edit» (Изменить), а затем выберите все подходящие варианты
- Заполните любую дополнительную информацию по желанию
- Нажмите кнопку Next (Далее)

| Total Training                                                             | Time                           |   | <b>Business Detail</b>                                                           | s                                                                                                    |                                                                              |                                                    |                                                                       |                                                                |                                          | ?                   |
|----------------------------------------------------------------------------|--------------------------------|---|----------------------------------------------------------------------------------|----------------------------------------------------------------------------------------------------|------------------------------------------------------------------------------|----------------------------------------------------|-----------------------------------------------------------------------|----------------------------------------------------------------|------------------------------------------|---------------------|
| Registration In Progre<br>PPG Supplier Portal (Te<br>2 of 9 Steps Complete | e <b>ss</b> for:<br>est2)<br>e |   | The information on this<br>provide. Additionally, thi<br>Administration. The SB/ | page allows us to track importa<br>s data is used to determine whe<br>A standards are based on your N | nt details about your co<br>ther or not your busine:<br>AICS code and annual | ompany, such a<br>ss meets the s<br>revenue, or nu | s the areas where you<br>mall business size sta<br>nber of employees. | u operate and the products ar<br>andards as defined by the U.S | nd services that you<br>. Small Business |                     |
| Welcome                                                                    |                                |   |                                                                                  |                                                                                                    |                                                                              |                                                    |                                                                       |                                                                |                                          |                     |
| Company Overview                                                           |                                | ▲ | Year Established                                                                 | уууу                                                                                                  | 1                                                                            |                                                    |                                                                       |                                                                |                                          |                     |
| <b>Business Details</b>                                                    |                                |   | Number of Employees                                                              |                                                                                                    |                                                                              |                                                    |                                                                       |                                                                |                                          |                     |
| Addresses                                                                  |                                | ▲ | Supplier Capital                                                                 |                                                                                                    |                                                                              | USD                                                | \$                                                                    |                                                                |                                          |                     |
| Contacts                                                                   |                                | ▲ | Supplier Shareholders                                                            |                                                                                                    |                                                                              |                                                    |                                                                       |                                                                |                                          |                     |
| Diversity                                                                  |                                |   |                                                                                  |                                                                                                    |                                                                              |                                                    |                                                                       |                                                                |                                          |                     |
| Insurance                                                                  |                                |   | Annual Revenue/                                                                  | Receipts                                                                                              |                                                                              |                                                    |                                                                       |                                                                |                                          |                     |
| Payment Information                                                        | ı                              | ▲ | 2021 Annual                                                                      |                                                                                                    |                                                                              | USD                                                | \$                                                                    |                                                                |                                          |                     |
| Tax Information                                                            |                                | A | Revenue/Receipts                                                                 |                                                                                                    |                                                                              |                                                    |                                                                       |                                                                |                                          |                     |
| Compliance                                                                 |                                |   |                                                                                  | U.S. Service Area                                                                                     |                                                                              | -                                                  |                                                                       | Edit                                                           |                                          |                     |
| Certify & Submit                                                           |                                |   |                                                                                  | International Service Area                                                                            |                                                                              | -                                                  |                                                                       | Edit                                                           |                                          |                     |
|                                                                            |                                |   |                                                                                  | Products and Service                                                                                  | s                                                                            |                                                    |                                                                       |                                                                |                                          |                     |
| Registration FAO   View Hist                                               |                                |   |                                                                                  | Commodity Codes *                                                                                     |                                                                              | -                                                  |                                                                       | Edit                                                           |                                          |                     |
|                                                                            | ]                              |   |                                                                                  |                                                                                                    |                                                                              |                                                    |                                                                       |                                                                |                                          |                     |
|                                                                            |                                |   |                                                                                  | Additional Questions                                                                                  |                                                                              |                                                    |                                                                       |                                                                |                                          |                     |
|                                                                            |                                |   |                                                                                  | Please select any currencies s                                                                        | supported by your orga                                                       | nization. *                                        |                                                                       |                                                                |                                          |                     |
|                                                                            |                                |   |                                                                                  | -                                                                                                    | Edit                                                                         |                                                    |                                                                       |                                                                |                                          |                     |
|                                                                            |                                |   |                                                                                  | Is your company involved in a                                                                         | ny of the following acti                                                     | vities? *                                          |                                                                       |                                                                |                                          |                     |
|                                                                            |                                |   |                                                                                  | -                                                                                                    | Edit                                                                         |                                                    |                                                                       |                                                                |                                          |                     |
|                                                                            |                                |   |                                                                                  |                                                                                                    |                                                                              |                                                    |                                                                       |                                                                |                                          |                     |
|                                                                            |                                |   |                                                                                  | Company Type (check all that                                                                          | apply)                                                                       |                                                    |                                                                       |                                                                |                                          |                     |
|                                                                            |                                |   |                                                                                  | -                                                                                                    | Edit                                                                         |                                                    |                                                                       |                                                                |                                          |                     |
|                                                                            |                                |   |                                                                                  | Please indicate all that apply f                                                                      | for which you have esta                                                      | blished plans                                      | n case of disaster.                                                   |                                                                |                                          |                     |
|                                                                            |                                |   |                                                                                  | -                                                                                                    | Edit                                                                         |                                                    |                                                                       |                                                                |                                          |                     |
|                                                                            |                                |   |                                                                                  | Are any of your amployage for                                                                         | procented by a Union?                                                        |                                                    |                                                                       |                                                                |                                          |                     |
|                                                                            |                                |   |                                                                                  | <ul> <li>Yes</li> </ul>                                                                               | resented by a onion:                                                         |                                                    |                                                                       |                                                                |                                          |                     |
|                                                                            |                                |   |                                                                                  | No                                                                                                    |                                                                              |                                                    |                                                                       |                                                                |                                          |                     |
|                                                                            |                                |   |                                                                                  | ★ Required to Complete Regi                                                                           | istration                                                                    |                                                    |                                                                       |                                                                | < Previous                               | Next > Save Changes |
|                                                                            |                                |   |                                                                                  |                                                                                                    |                                                                              |                                                    |                                                                       |                                                                |                                          |                     |
|                                                                            |                                |   |                                                                                  | 6                                                                                                    | $\mathbf{Pr}$                                                                |                                                    | Standardi                                                             | ze. Optimize.                                                  | Globalize.                               |                     |

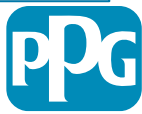

### Шаг 7. Адреса

Введите данные в поле Addresses (Адреса):

- Нажмите кнопку Add Addresses (Добавить адреса)
- Заполните необходимые Address Details (Сведения об адресе):
  - Как бы вы пометили этот адрес?\* адрес: например, штаб-квартира, офис в Хьюстоне
  - Какая из следующих деловых операций осуществляется по этому адресу? (выберите все варианты, которые подходят)\* — варианты: принимает заказы, получает оплату и т. д.
  - Как бы вы хотели получать заказы на покупку по этому адресу выполнения?\* — например, электронный адрес
  - о Country (Страна)\* страна адреса
  - Address Line 1 (Адресная строка 1)\* название улицы / номер дома
  - City/Town (Город / населённый пункт)\* город / населенный пункт адреса
  - Соптаст Label (Метка контакта)\* метка основного контактного лица
  - First Name (Имя)\* имя основного контактного лица
  - Last Name (Фамилия)\* фамилия основного контактного лица
  - Етаіl (Адрес электронной почты)\* адрес электронной почты основного контактного лица
  - Phone\* (Телефон): номер телефона основного контактного лица
- Нажмите кнопку Save Changes (Сохранить изменения)
- Нажмите кнопку Next (Далее)

оставщики должны иметь зарегистрированный основной дрес и адрес для перевода денег, даже если они овпадают.

| Total Training Time                                                                                 |   | Addresses                                                                 |                                                                                       |                                     |                           |                                       | ?                                                                   |                               |
|----------------------------------------------------------------------------------------------------|---|---------------------------------------------------------------------------|---------------------------------------------------------------------------------------|-------------------------------------|---------------------------|---------------------------------------|---------------------------------------------------------------------|-------------------------------|
| Registration In Progress for:<br><i>PPG Supplier Portal (Test2)</i><br><b>2 of 9</b> Steps Complete |   | Please enter any physical or mai<br>address types are listed below.       | iling addresses from which your organiz                                               | zation does business to help        | o us route information ar | d communication correctly             | . Any required                                                      |                               |
| Welcome                                                                                             |   | Please <u>do not</u> "make inactive" ar<br>systems, and deactivating them | ny duplicate addresses without discussi<br>could prevent or delay orders or payme     | ing with your PPG Procurem<br>ents. | ent contact first. These  | provide specific functionalit         | ty within PPG                                                       |                               |
| Company Overview                                                                                    | A |                                                                           |                                                                                       |                                     |                           |                                       |                                                                     |                               |
| Business Details                                                                                    | ▲ | Required Information                                                      |                                                                                       |                                     |                           |                                       |                                                                     |                               |
| Addresses                                                                                           | A | The following address types a                                             | Add Address                                                                           |                                     | ×                         |                                       |                                                                     |                               |
| Contacts                                                                                            |   | - Fulfillment<br>- Remittance                                             |                                                                                       |                                     |                           |                                       |                                                                     |                               |
| Diversity                                                                                           | ~ |                                                                           | Basic Information (Step 1 of 3)                                                       |                                     | ?                         |                                       |                                                                     |                               |
| insurance                                                                                           | * | No addresses have been entere                                             | What would you like to label this address?*                                           | Add Address                         |                           | ×                                     | Hide Inactive Addresses                                             |                               |
| Payment Information                                                                                 | A |                                                                           | Example: Headquarters, Houston Office                                                 |                                     |                           |                                       |                                                                     |                               |
| Fax Information                                                                                     | A |                                                                           | Which of the following business activities take                                       | How would you like to               | ep 2 or 3)                | ?                                     |                                                                     |                               |
| Compliance                                                                                          |   |                                                                           | <ul> <li>Takes Orders (fulfillment)</li> <li>Receives Payment (remittance)</li> </ul> | receive purchase orders for         |                           | ÷                                     |                                                                     |                               |
| Certify & Submit                                                                                    |   |                                                                           | Other (physical)                                                                      | this fulfillment address? *         |                           | Add Address                           | 6                                                                   | ×                             |
|                                                                                                    |   |                                                                           | * Required to Complete Registration                                                   | Country *                           |                           |                                       |                                                                     |                               |
| gistration FAQ   View History                                                                       |   |                                                                           |                                                                                       | Address Line 1 *                    |                           | Primary Contact Fo                    | or This Address (Step                                               | (3 of 3)                      |
|                                                                                                    |   |                                                                           |                                                                                       | Address Line 2                      |                           | You can also update and               | add Contacts later from the                                         | Contacts page.                |
|                                                                                                    |   |                                                                           |                                                                                       | Address Line 3                      |                           | <ul> <li>Enter New Contact</li> </ul> | Not Applicable                                                      |                               |
|                                                                                                    |   |                                                                           |                                                                                       | City/Town *                         |                           | Select additional contact             | <ul> <li>Takes Orders (fulfil)</li> <li>Receives Payment</li> </ul> | 'ment)<br>(remittance)        |
|                                                                                                    |   |                                                                           |                                                                                       | State/Province                      |                           | type(s) to apply                      | <ul> <li>Other (physical)</li> <li>Corporate</li> </ul>             |                               |
|                                                                                                    |   |                                                                           |                                                                                       | Postal Code                         |                           | Contact Label *                       | Sales                                                               |                               |
|                                                                                                    |   |                                                                           |                                                                                       | Phone                               |                           | Contact Laber                         |                                                                     |                               |
|                                                                                                    |   |                                                                           |                                                                                       |                                     | International phone numb  | First Name *                          |                                                                     |                               |
|                                                                                                    |   |                                                                           |                                                                                       | Toll Free Phone                     | International phone numb  | Last Name *                           |                                                                     |                               |
|                                                                                                    |   |                                                                           |                                                                                       | Fax                                 |                           | Position Title                        |                                                                     |                               |
|                                                                                                    |   |                                                                           |                                                                                       |                                     | International phone numb  | Email *                               |                                                                     |                               |
|                                                                                                    |   |                                                                           |                                                                                       | * Required to Complete Registr      | ration                    | Phone *                               | International phone number                                          | ext.<br>ers must begin with + |
|                                                                                                    |   |                                                                           |                                                                                       |                                     |                           | Toll Free Phone                       | International phone numb                                            | ext.<br>ers must begin with + |
|                                                                                                    |   |                                                                           |                                                                                       |                                     |                           | Fax                                   | International phone numb                                            | ers must begin with +         |
|                                                                                                    |   |                                                                           |                                                                                       |                                     |                           | * Required to Complete Regis          | stration                                                            | ous Save Changes              |
|                                                                                                    |   |                                                                           | eP                                                                                    | ro Sta                              | andardize. (              | Optimize. Gl                          | obalize.                                                            | pD                            |

## Шаг 8. Контакты

Заполните сведения в разделе **Contacts** (Контакты):

- Нажмите кнопку Add Contact (Добавить контакт)
- Заполните обязательные поля в разделе Contact Details (Контактная информация):
  - Contact Label\* (Метка контакта): конкретная группа, в которую входит контакт (например, поставщик услуг)
  - о First Name\* (Имя): имя контактного лица
  - Last Name\* (Фамилия): фамилия контактного лица
  - Email\* (Адрес электронной почты): адрес электронной почты контактного лица
  - Phone\* (Телефон): номер телефона контактного лица
- Нажмите кнопку Save Changes (Сохранить изменения)
- Нажмите кнопку Next (Далее)

9

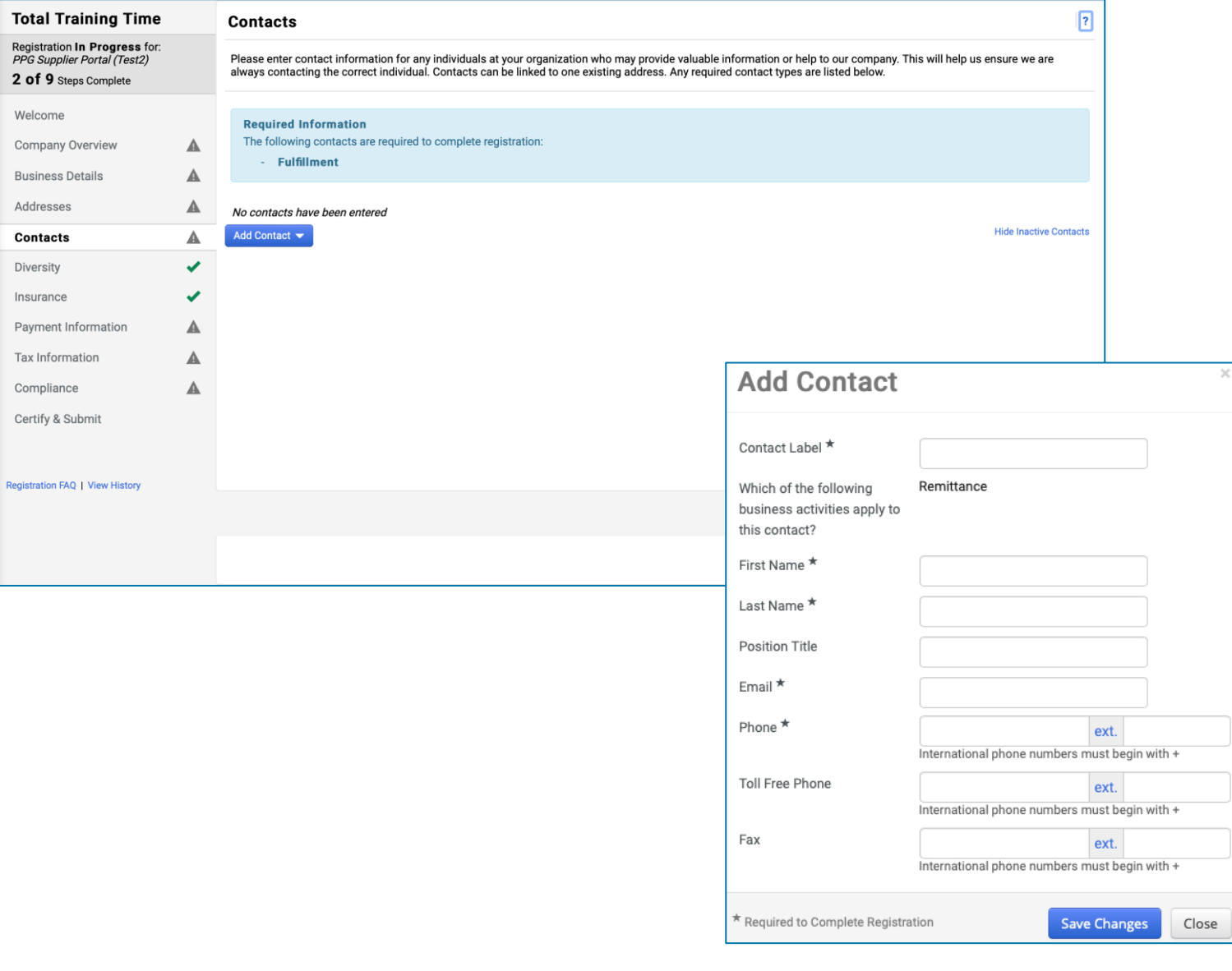

С каждым зарегистрированным адресом должно быть связано контактное лицо. Они могут быть одним и тем же контактным лицом.

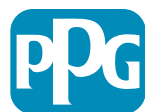

### Шаг 9. Разнообразие

Заполните данные в разделе Diversity (Разнообразие):

- Нажмите кнопку Add Diversity • Classification (Добавить классификацию разнообразия)
- Выберите применимый вариант в поле ٠ **Small Business Status and Diversity** Classification (Статус малого бизнеса и классификация разнообразия)

- Нажмите кнопку Done (Готово) •
- Нажмите кнопку Next (Далее) ۲

| iotai iraining iime                                                                   |   | Diversity                                                                                                    | ?                                                                                                    |  |
|---------------------------------------------------------------------------------------|---|----------------------------------------------------------------------------------------------------|----------------------------------------------------------------------------------------------------|--|
| Registration In Progress for:<br>PPG Supplier Portal (Test2)<br>2 of 9 Steps Complete |   | We believe that our company and communities benefit when we provide equal opportunities for diverse suppliers to compete fo<br>diverse suppliers in our purchasing process for products and services that meet our requirements, we will strengthen our busine                                                                                                    | r our business. By including qualified<br>ess position and that of our suppliers and                                                                                                    |  |
| Welcome                                                                               |   | customers.<br>We actively seek suppliers that are recognized by certifying entities and government agencies. These suppliers include small bu                                                                                                    | sinesses and businesses that are owned                                                                                                    |  |
| Company Overview                                                                      |   | by veterans, minorities, members of the lesbian, gay, bisexual, transgender and queer (LGBTQ) community, people with disabilitie                                                                                                    | es and women.                                                                                                    |  |
| Business Details                                                                      | ▲ | Click the hutton helps to choose the diversity classifications that apply to your husiness                                                                                                    |                                                                                                    |  |
| Addresses                                                                             |   | Add Diversity Classifications                                                                                                    |                                                                                                    |  |
| Contacts                                                                              | ▲ |                                                                                                    |                                                                                                    |  |
| Diversity                                                                             | × |                                                                                                    |                                                                                                    |  |
| Insurance                                                                             |   |                                                                                                    |                                                                                                    |  |
| Payment Information                                                                   | ▲ |                                                                                                    |                                                                                                    |  |
| Tax Information                                                                       |   | Small Business Status and Divers                                                                                                    | sity Classifications                                                                                                    |  |
| Compliance                                                                            | ▲ |                                                                                                    |                                                                                                    |  |
| Certify & Submit                                                                      |   | ✓ No Classification                                                                                                    |                                                                                                    |  |
|                                                                                       |   | Does Not Qualify as a Small Business or Diverse Supplier (DoesNotQualify as a Small Business or Diverse Supplier (DoesNotQualify as a Small Busines)) | ualify) 🛛 Decline to Answer (DeclineAnswer)                                                                                                    |  |
| egistration FAQ   View History                                                        |   |                                                                                                    |                                                                                                    |  |
|                                                                                       |   | Federal Diversity Classifications                                                                                                    |                                                                                                    |  |
|                                                                                       |   | Small Business     HUBZone Small Business (HUBZ)     Service-Disabled Veteran-Owned Small Business (SDVOSB)     Veteran-Owned Small Business (VOSB)     Airport Consequencing Disciplant and Business (ACDBE)                                                                                                    | 8(a) Business Development Program (8a)     Minority Owned Small Business (MOSB)     Small Disadvantaged Business (SDB)     Woman-Owned Small Business (WOSB)     Alaskan Native Corporations (ANC) |  |

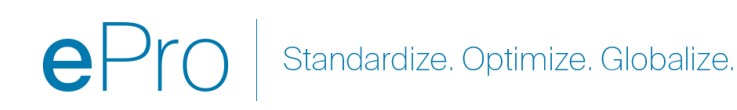

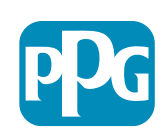

10

## Шаг 10. Страхование

Заполните данные в разделе Insurance (Страховка):

- Нажмите кнопку Add Insurance • (Добавить страховку)
- Выберите нужный вариант страховки в • поле Insurance (Страховка)

- Заполните обязательные данные в поле ٠ Insurance (Страховка):
  - **Policy Number\* (Номер полиса)** •
  - Insurance Limit\* (Страховой лимит) •
  - Expiration Date\* (Дата истечения)
  - Insurance Provider\* (Страховая ٠ компания)
- Нажмите кнопку Save Changes (Сохранить ٠ изменения)
- Нажмите кнопку Next (Далее) •

| Total Training Time                                                                                 |   | Insurance                                                                   |                                      |                                                       |              |                              | ?    |
|----------------------------------------------------------------------------------------------------|---|-----------------------------------------------------------------------------|--------------------------------------|-------------------------------------------------------|--------------|------------------------------|------|
| Registration In Progress for:<br><i>PPG Supplier Portal (Test2)</i><br><b>2 of 9</b> Steps Complete |   | We want suppliers to maintain appropriate future product and service needs. | insurance coverage. Listing your     | insurance policies helps us determine if you have t   | he appropria | te level of coverage for our |      |
| Welcome                                                                                             |   | If you have multiple types of insurance liste                               | ed under a single policy, you only r | need to upload a copy of the Certificate of Insuranc  | e once.      |                              |      |
| Company Overview                                                                                    | A |                                                                             |                                      |                                                       |              |                              |      |
| Business Details                                                                                    | ▲ | No Insurance has been entered.                                              |                                      |                                                       |              |                              |      |
| Addresses                                                                                           | ▲ | Automobile Liability                                                        |                                      |                                                       |              |                              |      |
| Contacts                                                                                            |   | Business Liability                                                          |                                      |                                                       |              |                              |      |
| Diversity                                                                                           |   | Business Owner                                                              |                                      |                                                       |              |                              |      |
| Insurance                                                                                           |   | Commercial Automobile Liability                                             |                                      |                                                       |              |                              |      |
| Payment Information                                                                                 | A | Cyber Liability                                                             |                                      |                                                       |              |                              |      |
| Tax Information                                                                                     | A | Employers' Liability                                                        |                                      |                                                       |              |                              |      |
| Compliance                                                                                          |   | Employment Practice Liability                                               |                                      |                                                       |              |                              |      |
| Cortify & Submit                                                                                    |   | Errors & Omissions<br>Excess Liability                                      |                                      |                                                       |              |                              |      |
| Certify & Submit                                                                                    |   | Fire and Marine                                                             |                                      |                                                       |              |                              |      |
|                                                                                                    |   | General Liability                                                           |                                      |                                                       |              |                              |      |
| Registration FAQ   View History                                                                     |   | Product Liability                                                           | Add Incurana                         | 0                                                     | 20           | ]                            |      |
|                                                                                                    |   | Professional Liability                                                      | Auu IIIsulalio                       | e                                                     |              |                              |      |
|                                                                                                    |   | Property Damage                                                             |                                      |                                                       |              |                              | _    |
|                                                                                                    |   | Umbrella Liability                                                          | Insurance Type *                     | Commercial General Liability                          |              | Previous     Ne              | xt > |
|                                                                                                    |   | Workers' Compensation                                                       | Policy Number *                      |                                                       |              |                              |      |
|                                                                                                    |   | Other                                                                       | Insurance Limit *                    | \$500,000 or Less \$                                  |              |                              |      |
|                                                                                                    |   |                                                                             | Expiration Date *                    |                                                       |              |                              |      |
|                                                                                                    |   |                                                                             |                                      | mm/dd/yyyy                                            |              |                              |      |
|                                                                                                    |   |                                                                             | Insurance Provider *                 |                                                       |              |                              |      |
|                                                                                                    |   |                                                                             | Agent                                |                                                       |              |                              |      |
|                                                                                                    |   |                                                                             | Incurrence Drevider Dis              |                                                       |              |                              |      |
|                                                                                                    |   |                                                                             | insurance Provider Phone             | ext.<br>International phone numbers must begin with + |              |                              |      |
|                                                                                                    |   |                                                                             | Upload Certificate of                |                                                       |              |                              |      |
|                                                                                                    |   |                                                                             | Insurance 😧                          | Select file Drop file to attach, or browse.           |              |                              |      |
|                                                                                                    |   |                                                                             | * Required to Complete Registra      | ation Save Changes                                    | Close        |                              |      |
|                                                                                                    |   |                                                                             |                                      |                                                       |              | J                            |      |

Standardize. Optimize. Globalize.

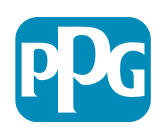

#### Шаг 11. Платежная информация

Заполните сведения в поле **Payment Information** (Платежная информация):

- Нажмите кнопку Add Payment Information (Добавить информацию о платеже) и выберите один из вариантов: прямой депозит, кредитная карта, чек и т. д.
- Заполните необходимые данные в поле Payment
   Details (Детали оплаты) в зависимости от выбранного вами типа платежа (например, прямой депозит (ACH))
  - Раутепt Title (Название платежа)\* название платежа
  - Соипtry (Страна)\* страна платежа
  - Раутент Туре (Способ оплаты)\* по умолчанию из предыдущего выбора
  - Remittance Address (Адрес денежного перевода)\* доступен выбор из ранее созданных адресов
  - Electronic Remittance Email (Электронная почта для денежных переводов)\*: адрес эл. почты для получения информации о денежном переводе
  - о **Сиггепсу (Валюта)\***: валюта платежа
- Укажите необходимые реквизиты в поле Bank Account (Банковский счет):
  - **Country (Страна)**\*: страна банковского счета
  - Bank Name (Название банка)\*: название банка, в котором открыт банковский счет
  - Ассоипt Holder's Name (Имя владельца счета)\*: имя и фамилия владельца счета
  - Ассоипt Туре (Тип счета)\*: например, чековый, сберегательный
- Нажмите кнопку Save Changes (Сохранить изменения)

Прямой депозит является предпочтительным способом оплаты для PPG.

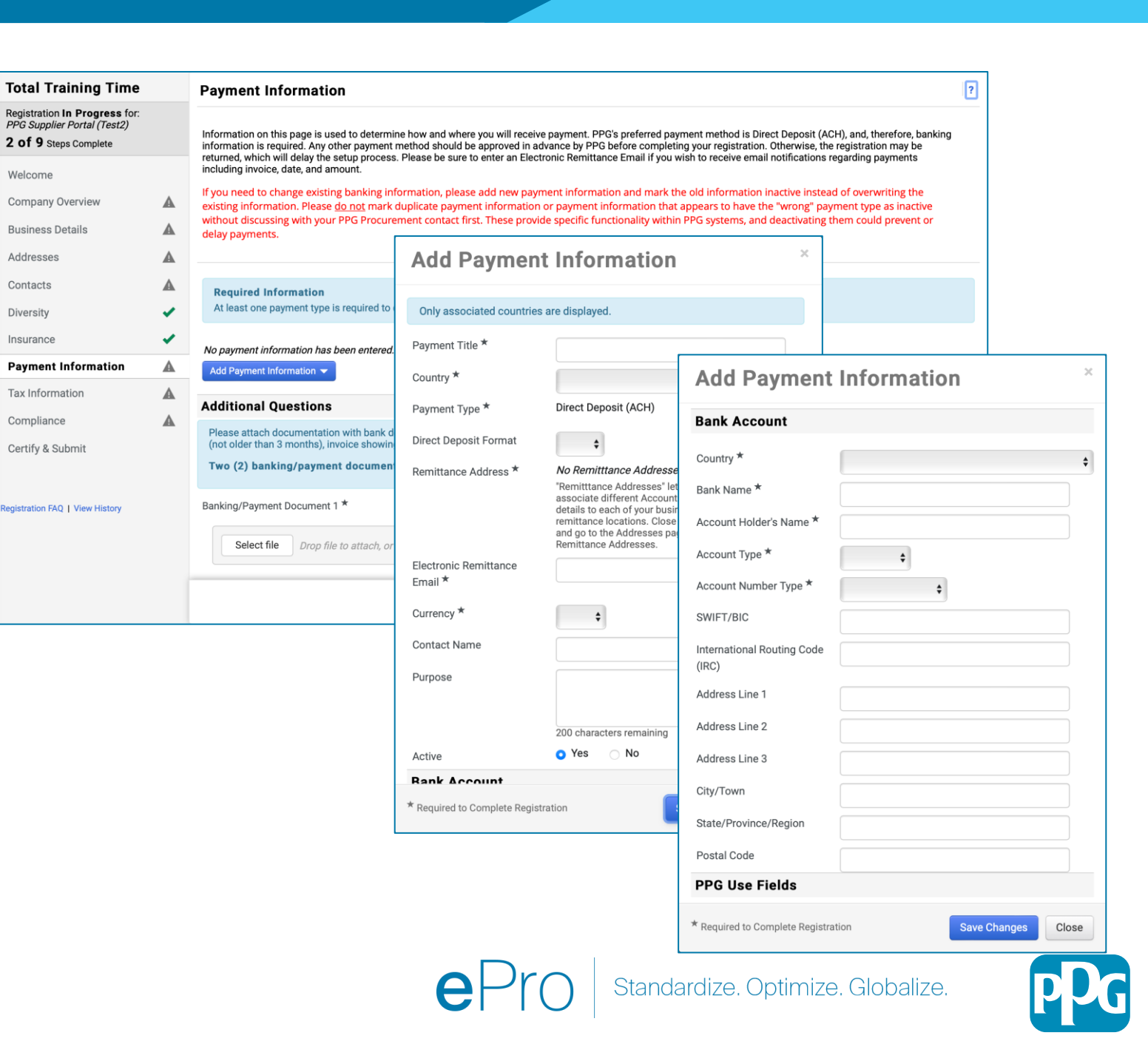

## Шаг 11. Платежная информация (продолжение)

Укажите данные по Additional Questions (Дополнительным вопросам):

- Добавьте Banking / Payment
   Documentation (Банковские/платежные документы)
  - Для Document 1\* (Документ 1) выберите Select file (Выбрать файл) и передайте свою документацию
  - Для Document 2\* (Документ 2) выберите Select file (Выбрать файл) и передайте свою документацию
- Нажмите кнопку Next (Далее)

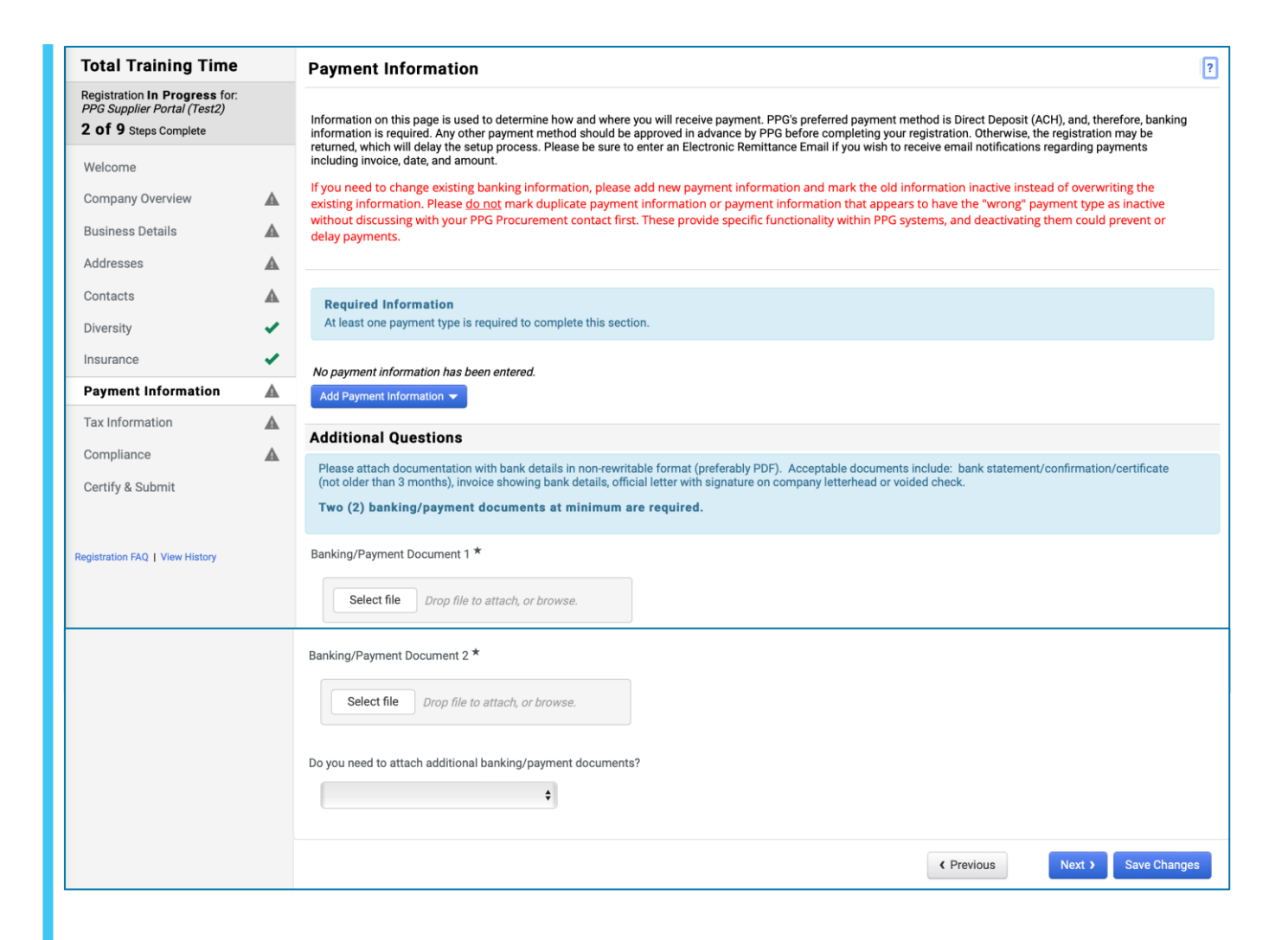

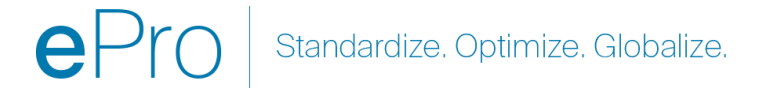

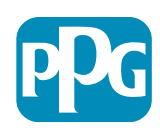

#### Шаг 12. Налоговая информация

Заполните сведения в поле Tax Information (Налоговая информация):

- Нажмите кнопку Add Tax Document (Добавить налоговый документ)
- Укажите необходимые данные в поле Тах Document (Налоговый документ):
  - Тах Туре (Тип налога)\*: например, W-9
  - Тах Document Name (Название налогового документа)\* : название документа
  - Нажмите кнопку Save Changes (Сохранить изменения)
- Нажмите кнопку Save Changes (Сохранить изменения)

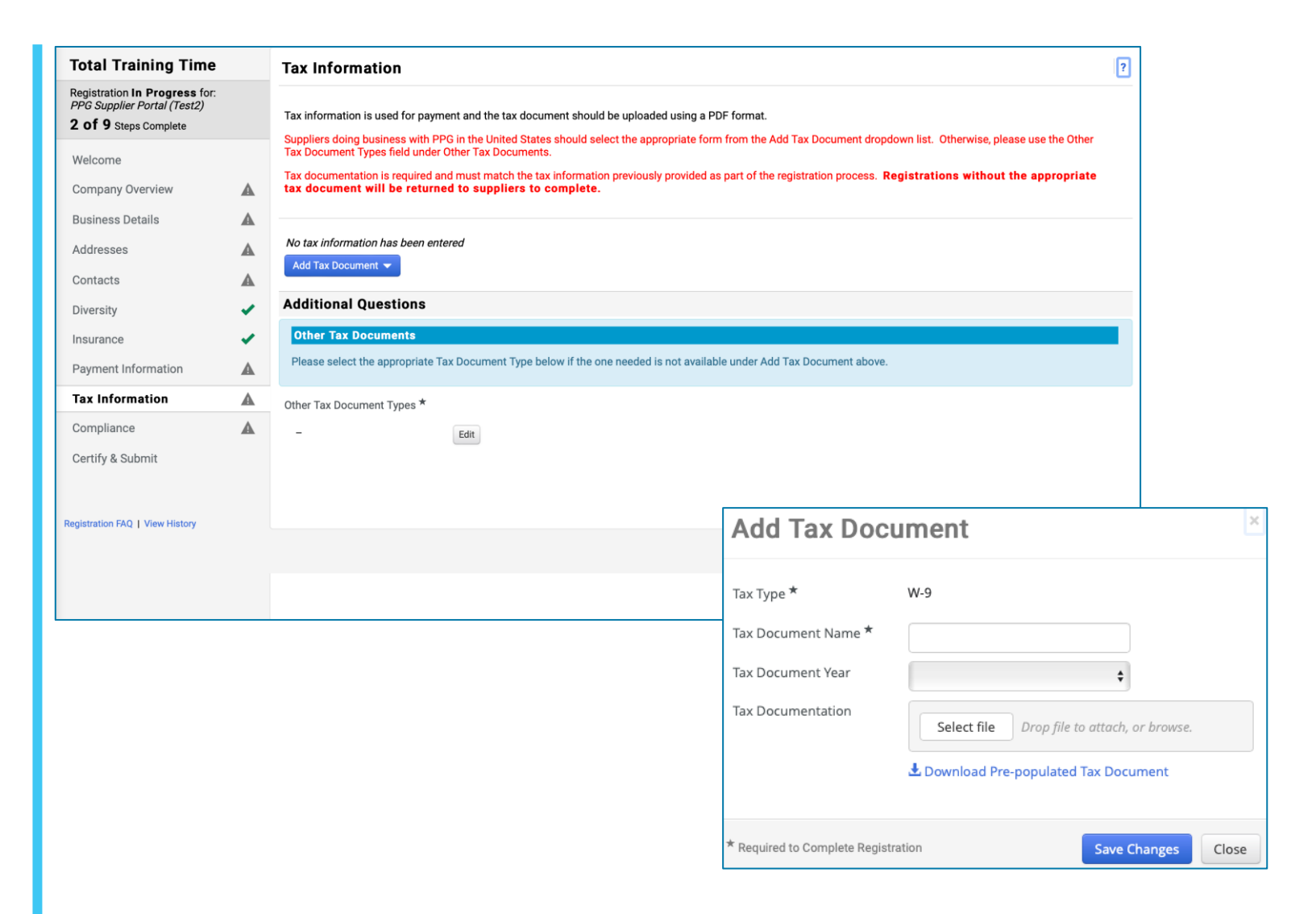

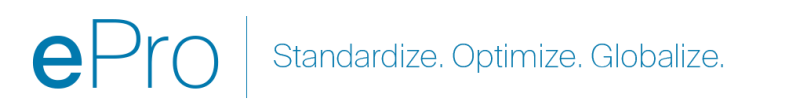

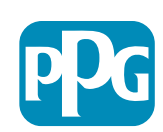

## Шаг 12. Налоговая информация (продолжение)

Если желаемый налоговый документ не указан в списке кнопки Add Tax Document (Добавить налоговый документ), введите данные в разделе Additional Questions (Дополнительные вопросы):

- Other Tax Document Types\* (Другие типы налоговых документов): нажмите кнопку Edit (Редактировать)
- Выберите один или несколько нужных вариантов
- Нажмите кнопку **Done** (Готово)
- Нажмите кнопку Select file (Выбрать файл), чтобы передать свою документацию
- Нажмите кнопку Next (Далее)

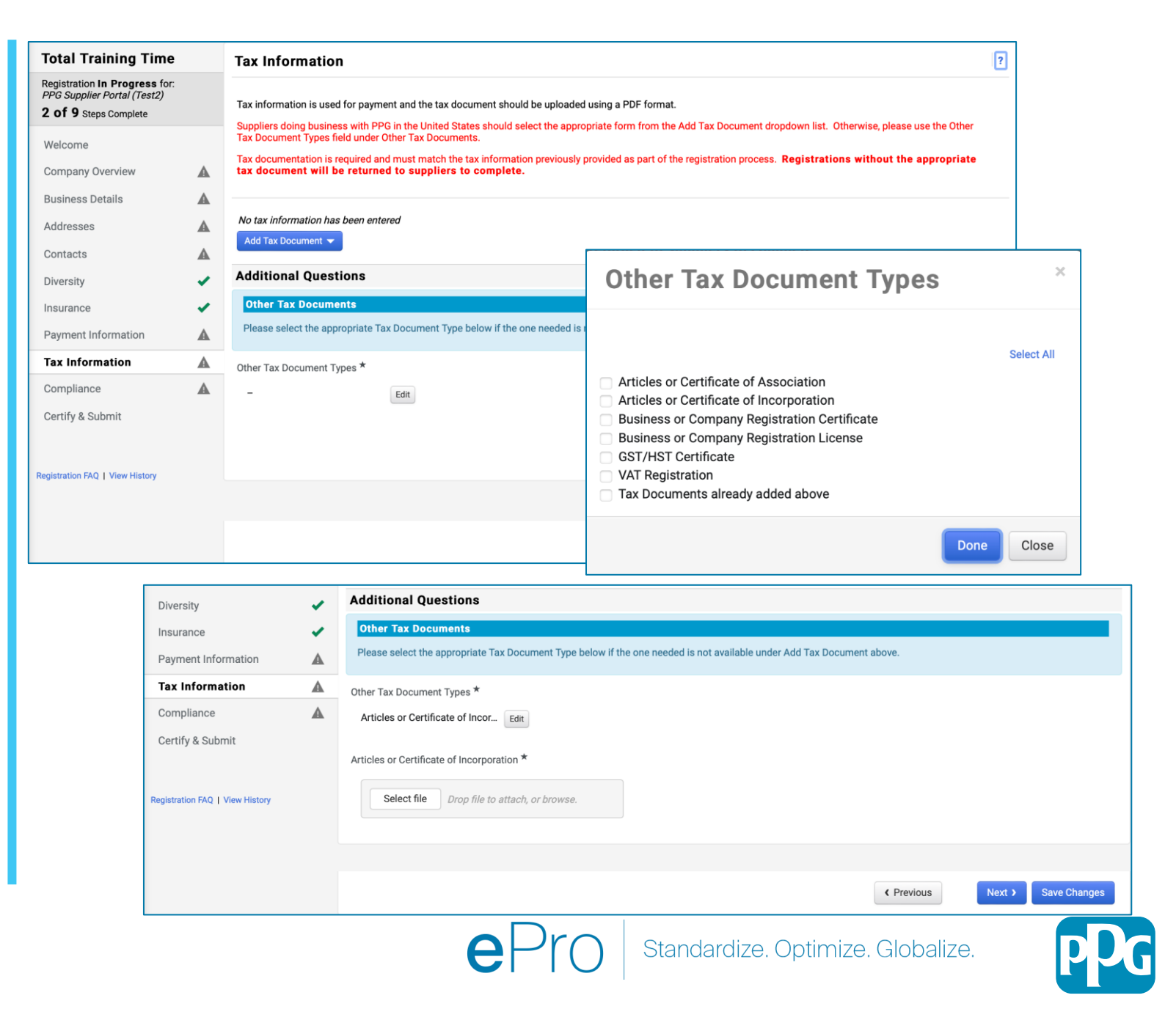

Некоторые параметры налогового документа по умолчанию могут отображаться в зависимости от стра адреса поставщика.

## Шаг 13. Соблюдение законодательства

Заполните сведения в разделе **Compliance** (Соблюдение законодательства):

- Нажмите на ссылку для каждой Policy (Политики), внимательно прочтите ее и выберите Yes (Да) или No (Нет) для указания соблюдения
  - PPG's Global Supplier Code of Conduct\* (Глобальный кодекс поведения поставщиков PPG)
  - PPG's Supplier Sustainability Policy\* (Политика в отношении устойчивого развития поставщиков PPG)
  - PPG's Automotive Coatings Supplier Quality Requirements (Требования РРС к качеству автомобильных покрытий поставщика)
- Проверьте данные в разделе Data Privacy (Конфиденциальность данных) и ответьте на связанные вопросы
- Проверьте данные в разделе Certificates (Сертификаты) и ответьте на связанные вопросы
- Нажмите кнопку **Next** (Далее)

Некоторые параметры политики по умолчанию могуотображаться в зависимости от страны адреса

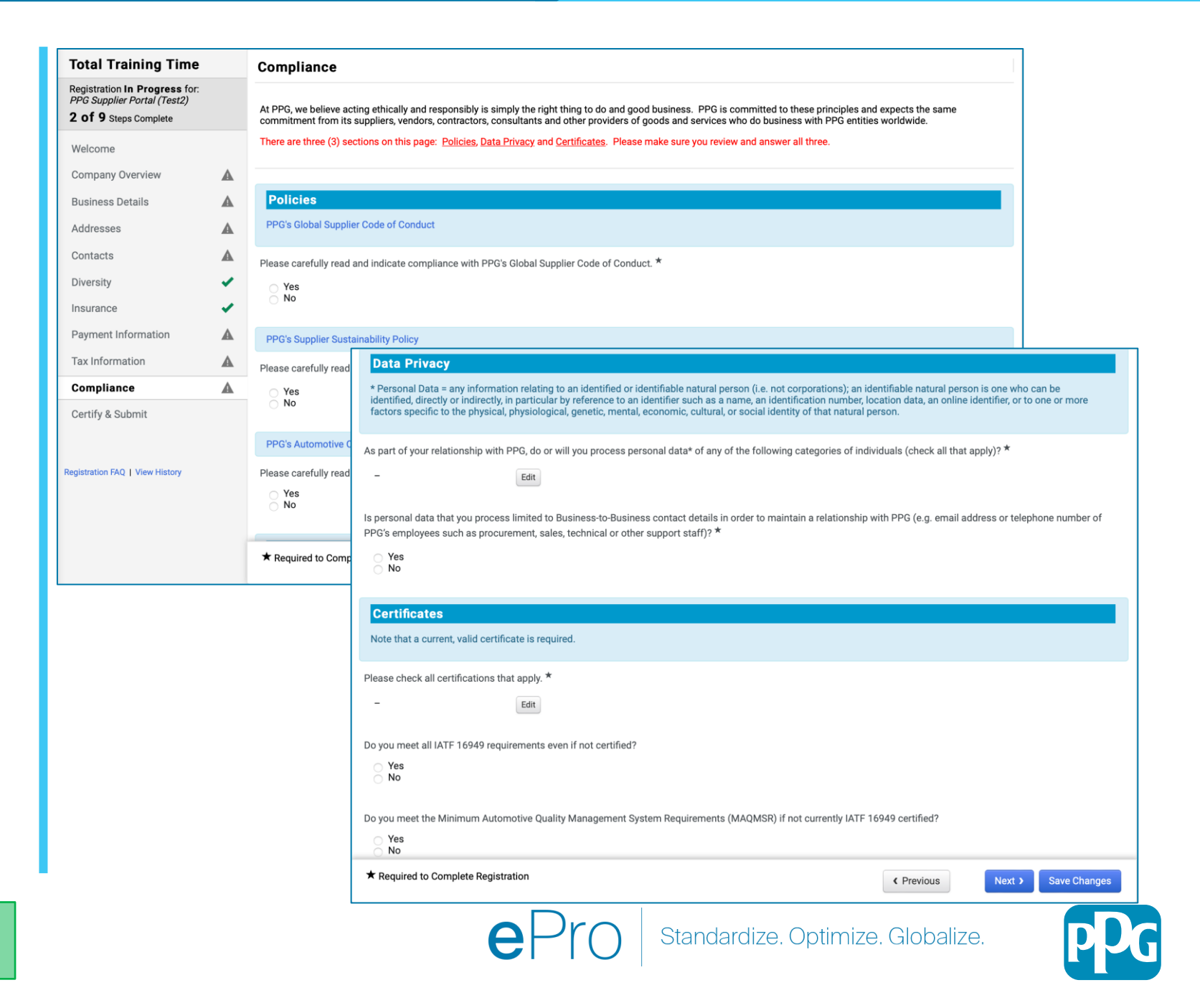

#### Шаг 14. Подтвердите и отправьте

Зеленые галочки в расположенном слева меню означают, что вся необходимая информация введена в каждый раздел.

- Заполните данные раздела Certify & Submit (Подтвердить и отправить):
  - Preparer's Initials\* (Инициалы составителя)\*: инициалы имени + фамилии; напр., БФ
  - Preparer's Name\* (Имя составителя)\*: имя + фамилия
  - Preparer's Title\* (Должность составителя)\*: например, Владелец
  - Preparer's Email Address\* (Адрес электронной почты составителя): адрес электронной почты
  - Certification\* (Сертификация): флажок, подтверждающий, что предоставленная информация верна
- Нажмите кнопку Submit (Отправить)
- Вы получите уведомление по электронной почте о том, что адаптация завершена

Если информация неполная, появляется предупреждающее сообщение с указанием раздел требующего внимания.

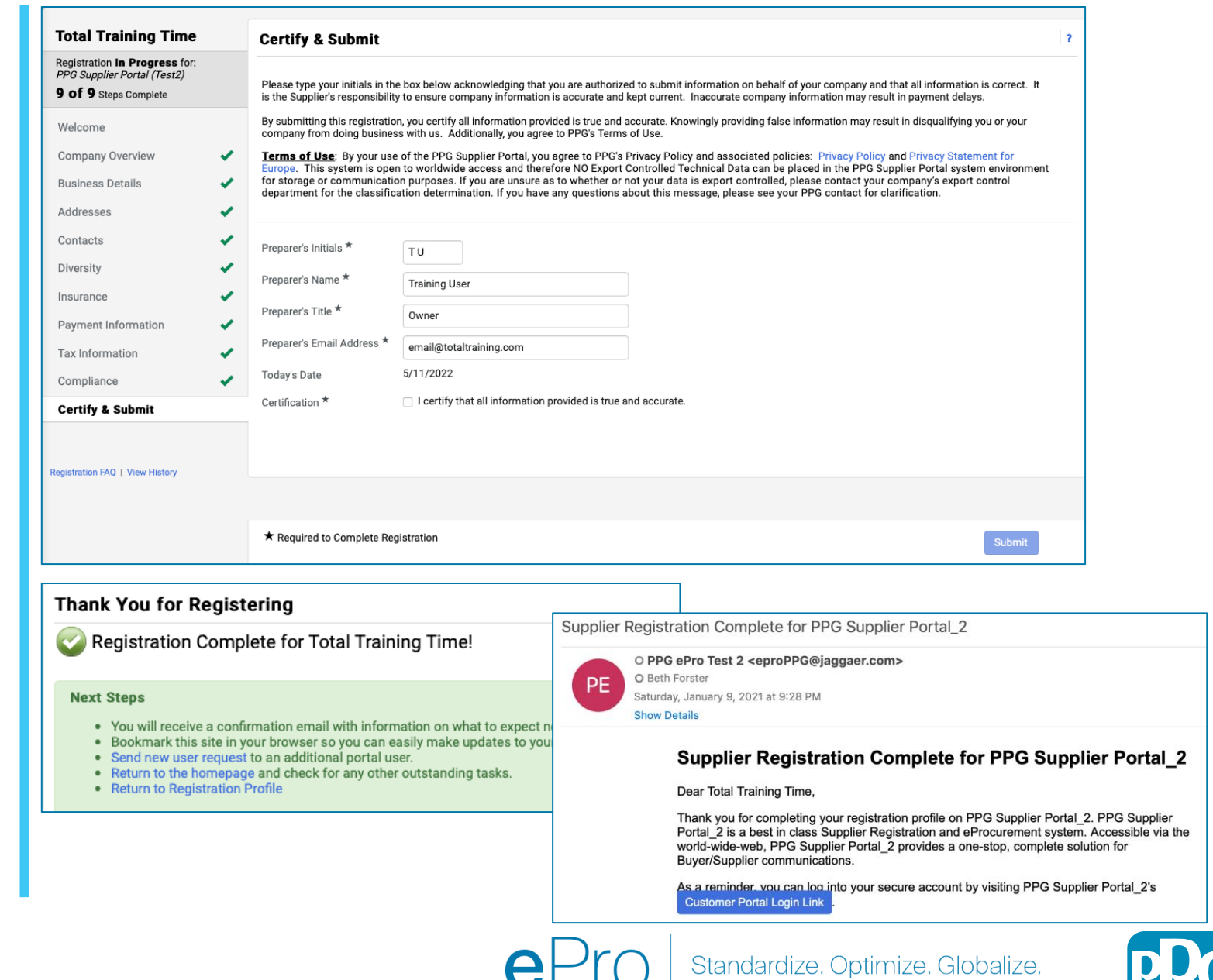